# Frequently asked Questions: Purdue University Accounts Receivable OnLine Payment System

#### How do I make an online payment?

## Page 1 of 6

**Note:** Only credit card payments may be made using the Purdue UniversityAccounts Receivable Online Payment System.

**Important:** Please be sure to have your invoice and/or dunning statement available, you will need your customer number and invoice number in order to make an online payment.

- 1. Launch the Purdue University Online Payment System using <u>https://purdue.university/onlinepay</u> to go to the Welcome to the Electronic Payment System screen
- 2. From the Welcome to the Electronic Payment System select either (a) User Log In or (b) Pay Without Registering to access the Make a Payment Invoice screen
  - a. Enter User ID/Password to log in
  - b. Select Pay without Registering

| Welcome to the Electronic Payment System                                                                                                    |                                   |  |  |  |
|----------------------------------------------------------------------------------------------------|-----------------------------------|--|--|--|
| Bold fields with * are required.                                                                                                    |                                   |  |  |  |
| User Log In<br>Enter your User ID and Password, then click Log In.<br>Forgot Password                                                                                                    | User ID*:<br>Password*:<br>Log In |  |  |  |
| Register If you have not yet registered with the payment system, you may do so now. Registering lets you make<br>payments, view payment history, and securely store your account information. Registration is easy and secure and you<br>only meet to do it once. To set started. click Register.                                                                                                    |                                   |  |  |  |
| ony need to do it once. Lo get started, click <b>Register</b> .           Payment Inquiry         Click Payment Inquiry         Click Payment Payment Inquiry         Click Payment Payment Paymen |                                   |  |  |  |

- 3. Make a Payment Invoice
  - a. Special Instructions

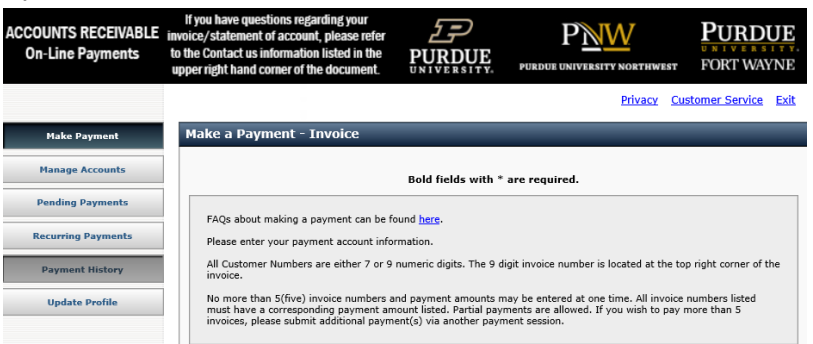

- 1) Bold Fields marked with an \* are required fields
- 2) Maximum payment amount is \$300,000 in total
- 3) Click on the FAQ link for assistance

# Registered User proceed to step 4 Pay Without Registering Users proceed to Step 5

#### Page 2 of 6

- 4. Make a Payment: **Registered Users** 
  - a. Payment Information
    - 1) Only one Customer Number per total payment
    - 2) Five (5) invoices and corresponding invoice numbers may be entered per customer number

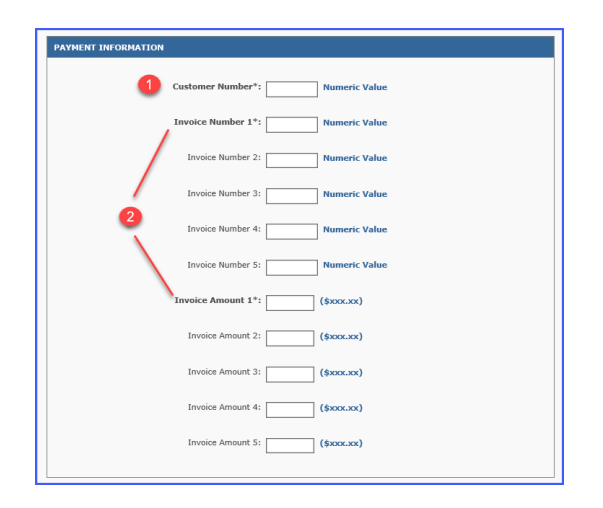

- b. Payment Details
  - 1) Select Payment type: Single Payment or Recurring Payment

| PAYMENT DETAILS                                                      |                                                                                                    |                                |
|----------------------------------------------------------------------|----------------------------------------------------------------------------------------------------|--------------------------------|
| Payment Type*:<br>Single Payment                                     | Recurring Payment         Aug         V         2020         V           Se         Mo         Te         We         Th                                                                                                    | Fr Sa                          |
| Payment Amount*:                                                     | Payment Date*:         2         3         4         6           9         9         11         12         13           10         17         10         19         20           2         2         2         5         8         27           30         31         31         31         31         31 | 7 8<br>14 15<br>21 22<br>28 29 |
| PAYMENT DETAILS                                                      |                                                                                                    |                                |
| Payment Type*:<br>Single Payment                                     | Recurring Payment                                                                                                    |                                |
| Payment Amount*:<br>\$0.00<br>Calculate<br>Frequency*:<br>Choose One | Duration*:<br>Number of Payments<br>Last Payment Date<br>(mm/dd/yyyy)                                                                                                    | 3                              |

- Click Calculate to confirm payment amount
- Payment Date will default to current payment date or select a future payment date by opening the calendar
- Recurring Payments complete the required fields

**Note:** The online system does not allow adjustments for rounding. Please make an initial payment then set up equal installment payments.

Example: \$2,355.67 invoice total Initial payment: \$355.67 4 installments @ \$500/each = \$2,000.00

## Page 3 of 6

- c. Payment Method
  - 1) Select a Saved Account card
  - 2) Check New account to enter another payment card
  - 3) Click Continue to move to Card Account Information

| Saved Account*:<br>Select Choose One<br>New Account*: | k New Account if you w | ish to add a new or additional credit card to your user |
|-------------------------------------------------------|------------------------|---------------------------------------------------------|
|                                                       | Continue               | profile                                                 |

## **Proceed to Step 6**

- 5. Make a Payment: Pay Without Registering users
  - a. Payment Information
    - 1) Only one Customer Number per total payment
    - 2) Five (5) invoices and corresponding invoice numbers may be entered per customer number

| PAYMENT INFORMATION              |
|----------------------------------|
| Customer Number*: Numeric Value  |
| Invoice Number 1*: Numeric Value |
| Invoice Number 2: Numeric Value  |
| Invoice Number 3: Numeric Value  |
| Invoice Number 4: Numeric Value  |
| Invoice Number 5: Numeric Value  |
| Invoice Amount 1*: (\$XXXXXX)    |
| Invoice Amount 2: (\$XXXXX)      |
| Invoice Amount 3: (\$000x00x)    |
| Invoice Amount 4: (\$XXXXXX)     |
| Invoice Amount 5: (\$XXXX)       |
|                                  |

- b. Payment Details
  - Click Calculate to confirm payment amount
  - Payment Date will default to current payment date or select a future payment date by opening the calendar

Note: You will receive email confirmation when the installment payment is mad

| in serves        |                                |
|------------------|--------------------------------|
|                  | 🖉 🚺 AUG 🔽 2020 💌 🚺             |
|                  | Su Mo Tu We Th Fr Se           |
| Payment Amount*: | Payment Date*:                 |
| \$222.00         | 2 3 4 5 6 7 8                  |
|                  | 08/07/2020 9 10 11 12 13 14 15 |
| Calculate        | 16 17 15 19 20 21 22           |
|                  | 23 24 27 28 29 29              |

- c.
- Payment Method
- 1) Click New Card
- 2) Enter 16 digits card number
- 3) Click Continue to move to Card Account Information

Page 4 of 6

| Curdit (Del | a coul  |          |  |  |
|-------------|---------|----------|--|--|
| Credit/De   |         |          |  |  |
| VISA 🦉      | terCard | DISCOVER |  |  |
| Card Numb   | er*:    |          |  |  |
|             |         |          |  |  |

## **Proceed to Step 6**

- 6. Card Account Information
  - a. Complete \* (required) fields

| CARD ACCOUNT INFORMATION   |               |
|----------------------------|---------------|
| Cardholder Name*:          |               |
| Expiration Date*:          | v / v         |
| Card Billing Information*: |               |
| Country*:                  | United States |
| Address 1*:                |               |
| Address 2:                 |               |
| Address 3:                 |               |
| City*:                     |               |
| State*:                    | Select State  |
| Zip Code*:                 | -             |
|                            |               |

- 7. Contact Information
  - a. Complete \* (required) fields
  - b. Select the correct Contact Information
- Become a Registered User If you are a registered user, disregard this section
   If you are not a registered user and want to register, please complete this section.

   Be sure to click Save Registration when you are finished
  - a. User Identification
  - b. Web Password Create web password
  - c. Validation Question and Answer
     Select question and enter answer
     Re-enter Answer
  - First Shared Secret Question and Answer Select question and enter answer Re-enter Answer

| Page | 5 | of | 6 |
|------|---|----|---|
|------|---|----|---|

e. Second Shared Secret Question and Answer Select question and enter answer Re-enter Answer

Be sure to click in the box to Save Registration before clicking Continue to Verify Payment-Invoice

| USER IDENTIFICATION                                                                                                    |
|----------------------------------------------------------------------------------------------------|
| User ID must:                                                                                                    |
| Be 6 to 12 characters long                                                                                                    |
| User ID:                                                                                                    |
|                                                                                                    |
| WEB PASSWORD                                                                                                    |
|                                                                                                    |
| Guidelines for creating a strong password:                                                                                                    |
| Password must:                                                                                                    |
| <ul> <li>Be 8 to 20 characters long</li> <li>Contain at least 1 upper case letter, 1 lower case letter and 1 number</li> <li>Contain at least one of the following special characters         ! @ # \$ % ^ &amp; " ()     </li> </ul> |
| Password:                                                                                                    |
| Re-Enter Password                                                                                                    |
|                                                                                                    |
|                                                                                                    |
| VALIDATION QUESTION AND ANSWER                                                                                                    |
| Validation Question Validation                                                                                                    |
| Validation Answer:                                                                                                    |
| Re-Enter Validation Answer:                                                                                                    |
|                                                                                                    |
|                                                                                                    |
| FIRST SHARED SECRET QUESTION AND ANSWER                                                                                                    |
| Shared Secret Question: Select Question                                                                                                    |
| Shared Secret Answer:                                                                                                    |
| Re-Enter Shared Secret Answer:                                                                                                    |
|                                                                                                    |
|                                                                                                    |
| SECOND SHARED SECRET QUESTION AND ANSWER                                                                                                    |
| Shared Secret Question                                                                                                    |
| Shared Secret Answer:                                                                                                    |
|                                                                                                    |
| Ke-Enter Shared Secret Answer:                                                                                                    |
|                                                                                                    |
| Save Registration?:                                                                                                    |
| Continue Cancel                                                                                                    |
|                                                                                                    |

# Page 6 of 6

9. Verify Payment – Invoice

#### Note:

- The payment(s) will **post** to your Purdue University Accounts Receivable account in 2-3 business days.
- If you make multiple payments in the same day or have a pending payment, this message, while says it is a warning, is alerting you
- Verify payment information before selecting Confirm
- a. Enter or confirm **email address**
- b. Check Send me email confirmation, if you wish to receive a receipt
- c. Enter 3 digits (CCV) code from the back of your card
- d. Click Confirm

Note: Errors with data entered will be shown once you click Confirm

- 10. Once you click Confirm you will receive Thank you for your payment!
  - a. If you need to make additional payments or set up an installment plan, click on **Accounts Receivable OnLine Payments** to return to the **Welcome**

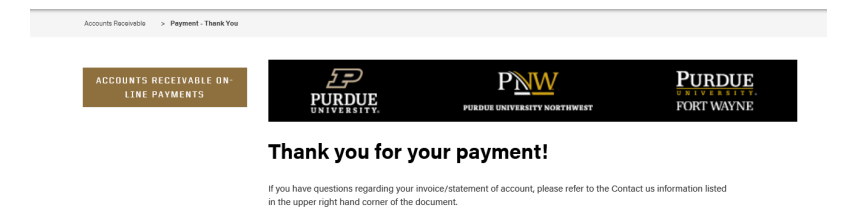

11. You will receive a Payment Confirmation for invoice. This is your receipt, please retain for your records

| 0                                   | ar@purdue.edu <nore<br>Payment Confirmation</nore<br>                                                                                             | ply@payconnexior<br>n for Invoice         | 0.COM> Doland, Edie 1                       | 1.                                                 |                                     |
|-------------------------------------|----------------------------------------------------------------------------------------------------|-------------------------------------------|---------------------------------------------|----------------------------------------------------|-------------------------------------|
| If yo<br>invoice<br>to the<br>upper | ou have questions regarding your<br>/ statement of account, please ref<br>Contact us information listed in th<br>right hand corner of the documen | er<br>PURDUE<br>UNIVERSITY.               |                                             | FORT WAYNE                                         |                                     |
| *** PL                              | EASE DO NOT RESPON                                                                                                    | D TO THIS EMAIL                           | ***                                         |                                                    | _                                   |
| Thank<br>charge                     | c you for submitting your p<br>e the credit card listed below                                                                                     | ayment for Invoice.<br>ow on the schedule | This email is to confirm<br>d payment date. | that on Jul-21-2020,                               | you authorized Purdue University to |
| Con<br>Con<br>Pay                   | nfirmation Number:<br>nfirmation Date (ET):<br>rer Name:                                                                                          | Receipt Number                            | PU<br>Jul<br>mir                            | RDUE000001089<br>-21-2020 01:17:16 P<br>nnie mouse | М                                   |
| Pay<br>Invo<br>Sch                  | vment Amount Debited:<br>oice Number 1 :<br>neduled Payment Date:                                                                                 |                                           | \$2,<br>42:<br>Jul                          | 500.00<br>2222222<br>-21-2020                      |                                     |
| Car<br>Car<br>Car                   | dholder Name:<br>d Number:<br>d Type:                                                                                                    |                                           | mio<br>XX<br>Vis                            | key<br>XXXXXXXXXXXX111<br>a Credit                 | 1                                   |